## Schematik projekt készítése a Xilinx ISE alkalmazásban a Diligent Basys 2 FPGA lap számára

Az Xilinx ISE 14.7-es verziója az utolsó olyan verzió, amely még támogatja a Spartan 3 és Spartan 6 FPGA chippeket. Ez az alkalmazás ingyenes és a következő helyről tölthető le:

https://www.xilinx.com/support/download/index.html/content/xilinx/en/downloadNav/design-tools.html A folytatásban az új projetkus elkészítésnek lépései vannak leírva. File -> New project

| 🍃 New Project                                                           | Wizard                               | <b>X</b>    |
|-------------------------------------------------------------------------|--------------------------------------|-------------|
| Create New Proj                                                         | ect<br>and type.                     |             |
| Name:<br>Location:<br>Working Directory:<br>Description:                | Test<br>D:\Test\<br>D:\Test\         |             |
| Select the type of to<br>Top-level source typ<br>Schematic<br>More Info | p-level source for the project<br>e: | Next Cancel |

1. ábra – A projekt nevének és könyvtárának kiválasztása

A "Name" mezőbe a projekt nevét kell megadni. A "Location" mezőbe célkönyvtárat kell megadni, ahová a projektet menteni szeretnénk. A "Top-level source type" legördülő listából a Schematic-ot kell választani, amennyiben grafikus programozási módban kívánunk dolgozni.

Ahhoz, hogy programozni lehessen az FPGA-t, ismernünk kell a pontos típus és tokozás jelölést. A Basys 2 lap esetében ez egy Spartan 3E családba tartozó, XC3S250E FPGA chip, CP132 tokozásban (2. ábra).

ж G New Project Wizard **Project Settings** Specify device and project properties. Select the device and design flow for the project Value ٠ Property Name Evaluation Development Board None Specified Ŧ Product Category All Ŧ Family Spartan3E Ŧ Device XC3S250E Ŧ CP132 Package Ŧ -4 Speed Ŧ Top-Level Source Type Schematic -Synthesis Tool XST (VHDL/Verilog) Ŧ Simulator ISim (VHDL/Verilog) Ŧ Preferred Language Verilog Ŧ Property Specification in Project File Store all values ▼ Manual Compile Order VHDL-93 VHDL Source Analysis Standard Ŧ Enable Message Filtering More Info Next Cancel

2. ábra – Az FPGA chip beállításai

A paraméterek beállítása után a Next, majd Finish gombokra kell kattintani. Amennyiben a paraméterek helyesen lettek beírva, a projektablak bal felső sarkában meg fog jelenni a projekt neve és a használatos FPGA chip neve (3. ábra).

| 🍃 ISE P | roje                                                                                                    | t Navig | ator (P.201  | 131013) - | D:\Test\  | Test     |  |  |  |  |  |
|---------|----------------------------------------------------------------------------------------------------|---------|--------------|-----------|-----------|----------|--|--|--|--|--|
| File E  | Edit                                                                                                    | View    | Project      | Source    | Proces    | s '      |  |  |  |  |  |
|         | }                                                                                                    |         | ₿<br>   ¥    | Ð B       | ×s        | C        |  |  |  |  |  |
| Design  |                                                                                                    |         |              |           | ↔□₽       | ×        |  |  |  |  |  |
| 📑 Vie   | w: @                                                                                                    | ) 🔯 In  | nplementatio | on 🔘 🚮    | Simulatio | m        |  |  |  |  |  |
| JE Hi   | erarc                                                                                                    | hy      |              |           |           |          |  |  |  |  |  |
|         | 🧃 Test<br>🛱 xc3s250e-4cp132                                                                                                    |         |              |           |           |          |  |  |  |  |  |
|         |                                                                                                    |         | Empty        | View      |           |          |  |  |  |  |  |
|         | The view currently contains no files.<br>You can add files to the project<br>using the toolbar at left, commands<br>from the Project menu, and by<br>using the Design, Files, and<br>Libraries panels. |         |              |           |           |          |  |  |  |  |  |
|         |                                                                                                    | Use:    |              |           |           | <b>T</b> |  |  |  |  |  |
| 5       | No                                                                                                    | Process | es Running   |           |           |          |  |  |  |  |  |

3. ábra – Xilinx ISE környezet a projekt beállításokkal

## Schematic modul és ucf fájl hozzáadása a projekthez

Jobb egér kattintás a projekt nevén -> New source (4. ábra)

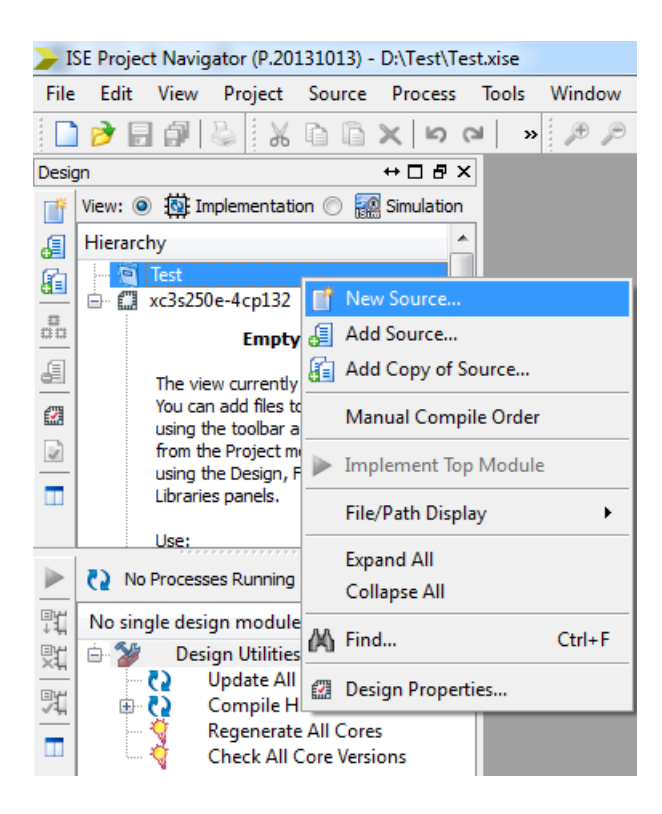

4. ábra

Az ablakban kiválasztani a Schematic modult és beírni a nevet, amely alatt a fájl el lesz mentve (5. ábra).

| 🥜 New Source Wizard                                                                                                    |                                                 |
|----------------------------------------------------------------------------------------------------|-------------------------------------------------|
| Select Source Type<br>Select source type, file name and its location.<br>P (CORE Generator & Architecture Wizard)<br>Schematic<br>User Document<br>Verilog Module<br>Verilog Test Fixture<br>VHDL Module<br>VHDL Library<br>VHDL Package<br>VHDL Test Bench<br>Embedded Processor | File name:<br>test<br>Location:<br>D:\Test\<br> |
| More Info                                                                                                    | Next Cancel                                     |

5. ábra

A Next gombra kattintva megjelenik egy ablak, amelyben be tudjuk állítani a modul nevét és a ki-, bemenő portokat (6. ábra).

| - ISE Project Navigator (P.20151015) - D.(Test(TestSer                                                                                                    | n\rest.xise - [test.sch]                |
|----------------------------------------------------------------------------------------------------|-----------------------------------------|
| File Edit View Project Source Process                                                                                                    | Add Tools Window Layout Help            |
| ∽~ ×@@% & @ <b>@ </b>                                                                                                    | > / / / / / / / / / / / / / / / / / / / |
| Symbols ↔ □ 문 ×                                                                                                    |                                         |
| Categories                                                                                                    |                                         |
| DDR Flip_Flop                                                                                                    |                                         |
| Symbols<br>acc16<br>acc4<br>acc8<br>add16<br>add4<br>add8<br>adsu16<br>adsu16<br>ads |                                         |
| Symbol Name Filter                                                                                                    |                                         |
| Orientation<br>Rotate 0 V                                                                                                    |                                         |
| s 🚺 Libraries 🏖 Symbols 🜮 Options 🜗 🕑                                                                                                    | test.sch                                |

6. ábra

Az FPGA chip programozásának bemutatása céljából a Shematic modulba be lesz rajzolva a logika, amely a *taster* változót a *led* változóval köti össze. Miután az FPGA be lesz programozva, a Basys 2 lapon levő SW0 kapcsoló fogja vezérelni az LD0 LED diódát.

A **Symbols** fülre kattintani és kiválasztani az **IO** kategóriát. A szimbólumok listájából kiválasztani az **ibuf** szimbólumot és elhelyezni a sémán. Ez után kiválasztani az **obuf** szimbólumot és az ibuf elem mellé helyezni a sémán (7. ábra).

| 원 분 분 년 월 |
|-----------|
| ₽ ¥ 응 ↓ 0 |
| 활소        |
| a©<br>↓ ↓ |
| 1 7 1     |
| 10 T      |
|           |
|           |
|           |
| <b></b>   |
| ÷         |
| ~         |
| · `       |
| 0         |
| /         |
|           |
| •         |
| A         |
| 2         |
| Ð         |
|           |
| 44        |
| -         |
| <u> </u>  |
| <u></u>   |
| *         |
| -         |
| -         |
| <u>-</u>  |
|           |
| •         |
|           |
|           |
| Ø         |
|           |

7. ábra

Ezután az Add I/O Marker ikonra kattintani (8. ábra) és a komponensek mindkét oldalára portokat helyezni.

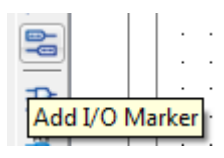

8. ábra

Kettős kattintás minden markerre, majd beállítani őket a 9. és 10. ábrák szerint.

| Object Properties - Net | t taster Attribute | 15                   |            | _  |         |       | X           |
|-------------------------|--------------------|----------------------|------------|----|---------|-------|-------------|
| Category                | View and edit the  | attributes of the se | elected ne | ts |         |       |             |
| taster                  | Name               | Value                |            |    | Visible |       | New         |
| taster                  | Name               | taster               |            |    | Add     |       | Edit Traits |
|                         | PortPolarity       | Input                | -          |    | Add     |       |             |
|                         |                    |                      |            |    |         |       | Delete      |
|                         |                    |                      |            |    |         |       |             |
|                         |                    |                      |            |    |         |       |             |
|                         |                    |                      |            |    |         |       |             |
|                         |                    |                      |            |    |         |       |             |
|                         |                    |                      |            |    |         |       |             |
|                         |                    |                      |            |    |         |       |             |
|                         |                    |                      |            |    |         |       |             |
|                         |                    |                      |            |    |         |       |             |
|                         |                    |                      |            |    |         |       |             |
|                         |                    |                      |            | ОК | Cancel  | Apply | Help        |
|                         |                    |                      |            |    |         |       |             |

9. ábra

| Digect Properties - N | Net led Attributes  |                           | -            | X           |
|-----------------------|---------------------|---------------------------|--------------|-------------|
| Category              | View and edit the a | attributes of the selecte | d nets       |             |
| led<br>Nets           | Name                | Value                     | Visible      | New         |
| i led                 | Name                | led                       | Add          | Edit Traits |
|                       | PortPolarity        | Output 💌                  | Add          |             |
|                       |                     |                           |              | Delete      |
|                       |                     |                           |              |             |
|                       |                     |                           |              |             |
|                       |                     |                           |              |             |
|                       | -                   |                           |              |             |
|                       |                     |                           |              |             |
|                       |                     |                           |              |             |
|                       |                     |                           |              |             |
|                       |                     |                           |              |             |
|                       |                     |                           |              |             |
|                       |                     |                           | OK Cancel Ap | ply Help    |

10. ábra

A beállítások után a séma a következőképp kell hogy kinézzen (11. ábra)

| · | · | · | •  | •  | ·  | · | ·         | · | · | · | · | · | · | · | · | •      | •  |     | • | • |   | · | · | · | · | · | • | · | · | • | • | • |     | •      | • | • | · | · | • | · | · | • | · | · |   |    | · | • | · |
|---|---|---|----|----|----|---|-----------|---|---|---|---|---|---|---|---|--------|----|-----|---|---|---|---|---|---|---|---|---|---|---|---|---|---|-----|--------|---|---|---|---|---|---|---|---|---|---|---|----|---|---|---|
| · | · | · | •  | ·  | ·  | · | ·         | · | · | · | · | · | · | · | · | ·      | •  |     | · | · | · | · | · | · | · | · | · | · | · | · | • | • | • • | •      | • | • | · | · | · | · | · | · | · | · | · | ·  | · | · | · |
| · | · | · | ·  | •  | ·  | · | ·         | · | · | · | · | · | · |   | 1 | •      | •  |     | • | • | • | · | · | · | · | · | · | · | · | · | • |   |     | •      | • | • | · | · | • | · | · | · | · | · | • | •  | · | · | · |
| • | • |   | ťε | as | st | e | $\vec{r}$ | × | • | • | • | • | , | - |   | $\sum$ | 5  | • • | • | • | • | • | • | • | • | • | , | • | • | • | • | ł |     | $\geq$ | Ś |   | • | • | • | • | , | • | - |   | e | d) | Ś |   |   |
|   |   |   |    |    |    |   |           |   |   |   |   |   |   | L | - | IE     | 31 | JF  |   |   |   |   |   |   |   |   |   |   |   |   |   | L |     | 0      | B | Ú | F |   |   |   |   |   |   |   |   |    |   |   |   |
| · | · | · | •  | •  | ·  | · | ·         | · | · | · | · | · | · | · | · | •      | •  | • • | • | · | · | · | · | · | · | · | · | · | · | · | • | • | • • | •      | • | • | · | · | · | · | · | · | · | · | · | ·  | · | · | · |
| · | · | · | ۰. | •  | ·  | · | ·         |   | · | · | · | · | • | · | · | ·      | •  | • • | • | · | · | ۳ | · | · | · | · | • | · | · | • | • | • | • • | •      | • |   | · | · | · | · | • | · | · | · | · | ۳  | · | · | · |

11. ábra

Ahhoz, hogy a projektust le tudjuk fordítani, össze kell kötni a *taster* és *led* változókat a Basys 2 lapon található FPGA lábaival. Ezt az ucf fájlal tudjuk megtenni.

Jobb kattintás a projekt nevén -> New Source (4. ábra)

Kiválasztani az Implementation constrait file fájlt és megadni az ucf fájl nevét. (12. ábra).

| > New Source Wizard                                                                                                    |                                              |
|----------------------------------------------------------------------------------------------------|----------------------------------------------|
| Select Source Type<br>Select source type, file name and its location.<br>BMM File<br>ChipScope Definition and Connection File<br>File<br>File<br>File<br>File<br>Schematic<br>User Document<br>Verilog Module<br>Verilog Test Fixture<br>VHDL Module<br>VHDL Library<br>VHDL Dackage<br>VHDL Test Bench<br>Embedded Processor | File name:<br>Basys2<br>Location:<br>D:\Test |
| More Info                                                                                                    | Next Cancel                                  |

12. ábra

A Next, majd Finish gombra kattintani. A frissen megnyílt, üres ucf fájlba be kell írni a 13. ábrán látható utasításokat.

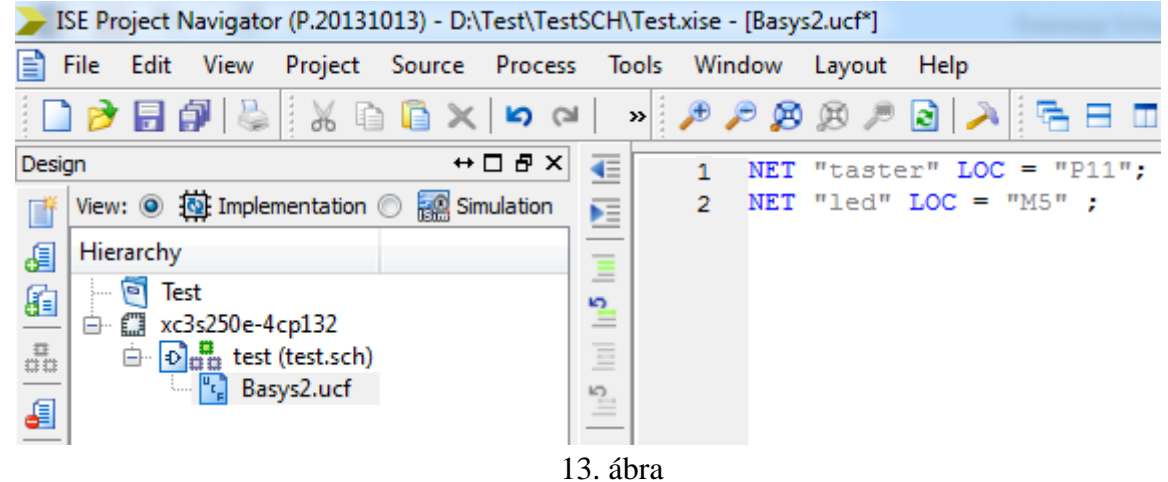

Kattintani a test.sch-re (14. ábra).

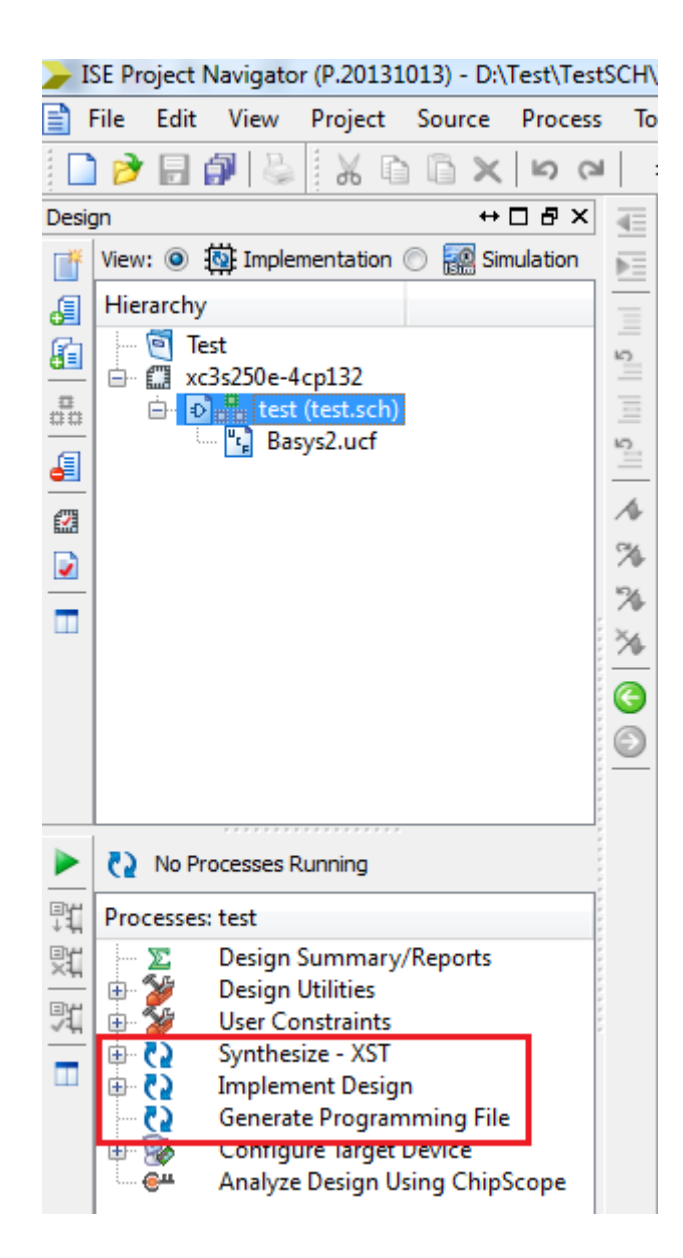

14. ábra

A 14. ábrán a bekeretezett három munkalépést (process) el kell végezni, ahhoz hogy programozni lehessen az FPGA chippet.

A Proces Synthesize lépés a kiválasztott FPGA chipphez illesztett netlistává alakítja át a Schematic fájlt.

A Proces Implement Design a kiválasztott FPGA chippel beolvasható fizika alakra hozza a netlistát.

A Proces Generate Programing File a fizikai alakot ".bit" alakban lementi. Ez az alak JTAG programozóval beprogramozható az FPGA chipbe. Ez a munkalépés a .bit fájlba beírja az FPGA chip programozása során használt órajel forrására vonatkozó adatokat is (15. ábra).

Jobb egér kattintás a Generate Programming File -> Process Properties.

| Process Properties - Startup Options     |                |                                      | X                        |
|------------------------------------------|----------------|--------------------------------------|--------------------------|
| Category                                 | Switch Name    | Property Name                        | Value                    |
| General Options<br>Configuration Options | -g StartUpClk: | FPGA Start-Up Clock                  | CCLK 💌                   |
| Startup Options                          | -g DonePipe:   | Enable Internal Done Pipe            | CCLK<br>Uker Clock       |
| Readback Options                         | -g DONE_cycle: | Done (Output Events)                 | JTAG Clock               |
|                                          | g GTS_cycle:   | Enable Outputs (Output Events)       | Default (5) 💌            |
|                                          | -g GWE_cycle:  | Release Write Enable (Output Events) | Default (6) 🔹            |
|                                          | -g LCK_cycle:  | Wait for DLL Lock (Output Events)    | Default (NoWait) 💌       |
|                                          | -g DriveDone:  | Drive Done Pin High                  |                          |
|                                          |                |                                      |                          |
|                                          | Proper         | ty display level: Standard 💌 🔽 Disp  | lay switch names Default |
|                                          |                | OK Cancel                            | Apply Help               |

15. ábra

Kattintson a Start Options-ra az ablak bal oldalán, majd a jobb oldalon az első sorban levő legördülő listából kiválasztani az órajel forrását, a következők szerint:

- JTAG Clock, amennyiben az FPGA chippet JTAG programozóval programozzuk,
- User Clock, amennyiben az FPGA chippet külső oszcillátor segítségével programozzuk,

• CCLK, amennyiben az FPGA chippet SPI vonalon keresztül, külső memória segítségével programozzuk.

Az órajel forrás beállítása után kettőt kell kattintani a Generate Programming File tételre. Ekkor megkezdődik a bit fájlba történő fordítás (compille). Amennyiben a fordítás hiba nélkül, sikeresen lefut, minden tétel mellett egy zöld körben levő "pipa" fog megjelenni (16. ábra).

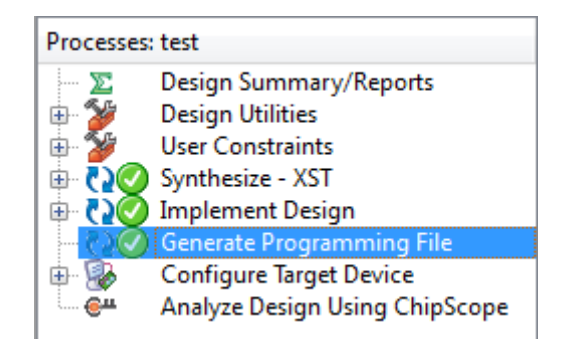

16. ábra

## A Basys 2 lap programozása az Impact alkalmazás segítségével

A Basys 2 lap rendelkezik beépített USB JTAG programozóval. A lapot össze kell kötni a PC számítógéppel és el kell indítani az Impact alkalmazást. Új projekt létrehozásakor, az Impactban a JTAG programozó lehetőséget kell választani (17. ábra).

| 😵 Welcome to iMPACT                                                 | <b>x</b> |
|---------------------------------------------------------------------|----------|
| Please select an action from the list below                         |          |
| <ul> <li>Configure devices using Boundary-Scan (JTAG)</li> </ul>    |          |
| Automatically connect to a cable and identify Boundary-Scan chain 💌 |          |
| Prepare a PROM File                                                 |          |
| Prepare a System ACE File                                           |          |
| Prepare a Boundary-Scan File                                        |          |
| SVF 🚽                                                               |          |
|                                                                     |          |
|                                                                     |          |
|                                                                     |          |
|                                                                     |          |
|                                                                     |          |
|                                                                     |          |
|                                                                     |          |
| OK                                                                  |          |
|                                                                     |          |
|                                                                     |          |

17. ábra

A lappal való sikeres csatlakozás után meg fog jelenni a felismert FPGA chippek és memóriák képe (18. ábra). Ebben a példában az XC3S250E az FPGA chip és az XCF02S a flash memória. Ez utóbbiba helyezhető el a lefordított .bin fájl, amellyel az FPGA chippet kell felprogramozni.

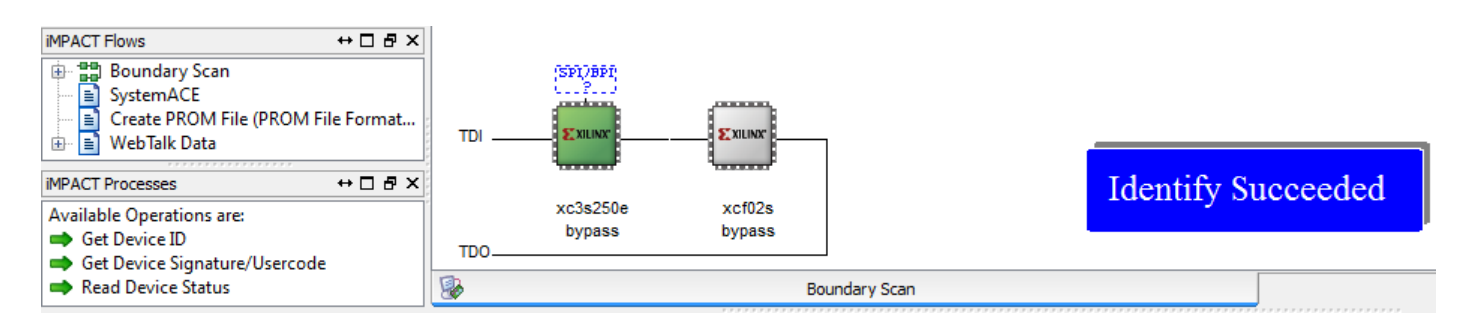

18. ábra

Kettős kattintás az FPGA ikonra, ami hatására megjelenik egy ablak, amelyben ki tudjuk választani a programozni kívánt ".bin" fájlt. Ez után jobb kattintás az FPGA chip ikonjára és kiválasztani a **Program** lehetőséget.

## A Basys 2 lap programozása az Adept alkalmazás segítségével

A Basys 2 lap olyan USB JTAG programozóval rendelkezik, mely használatához a Diligent vállalat külön alkalmazást is kifejlesztett, Adept 2 néven (19. ábra). Az alkalmazás ingyenesen letölthető a következő címről: <u>https://reference.digilentinc.com/reference/software/adept/start?\_ga=2.56765037.632182999.1555276609-998963330.1555276609</u>

| 🛕 Digilent Adept                                                                                              | x |
|----------------------------------------------------------------------------------------------------|---|
| BASYS2<br>Connect: Basys2<br>Product: Basys2 - 250                                                            | • |
| Config Test Register I/O File I/O I/O Ex Settings                                                             |   |
| FPGA<br>×C3S250E                                                                                              |   |
| PROM<br>XCF02S Browse Program                                                                                 |   |
|                                                                                                    |   |
|                                                                                                    |   |
|                                                                                                    |   |
|                                                                                                    |   |
| Initialize Chain 2                                                                                            |   |
| Initializing Scan Chain<br>Found device ID: f5045093<br>Found device ID: 11c1a093<br>Initialization Complete. | * |
| Device 1: XC3S250E<br>Device 2: XCF02S                                                                        | - |
|                                                                                                    |   |

19. ábra

Az FPGA chip programozásának lépései:

- 1. a legördülő listából kiválasztani a Basys 2 lapot,
- 2. az Initialize Chain-ra kattintani,
- 3. a Browse gombra kattintani és kiválasztani a kívánt .bit fájlt,
- 4. a **Program** gombra kattintani.